# Deployment Guide

## Step1Make sure you have submitted your<br/>email and Solana address via the formSubmit Your Infoon zeusol.org.

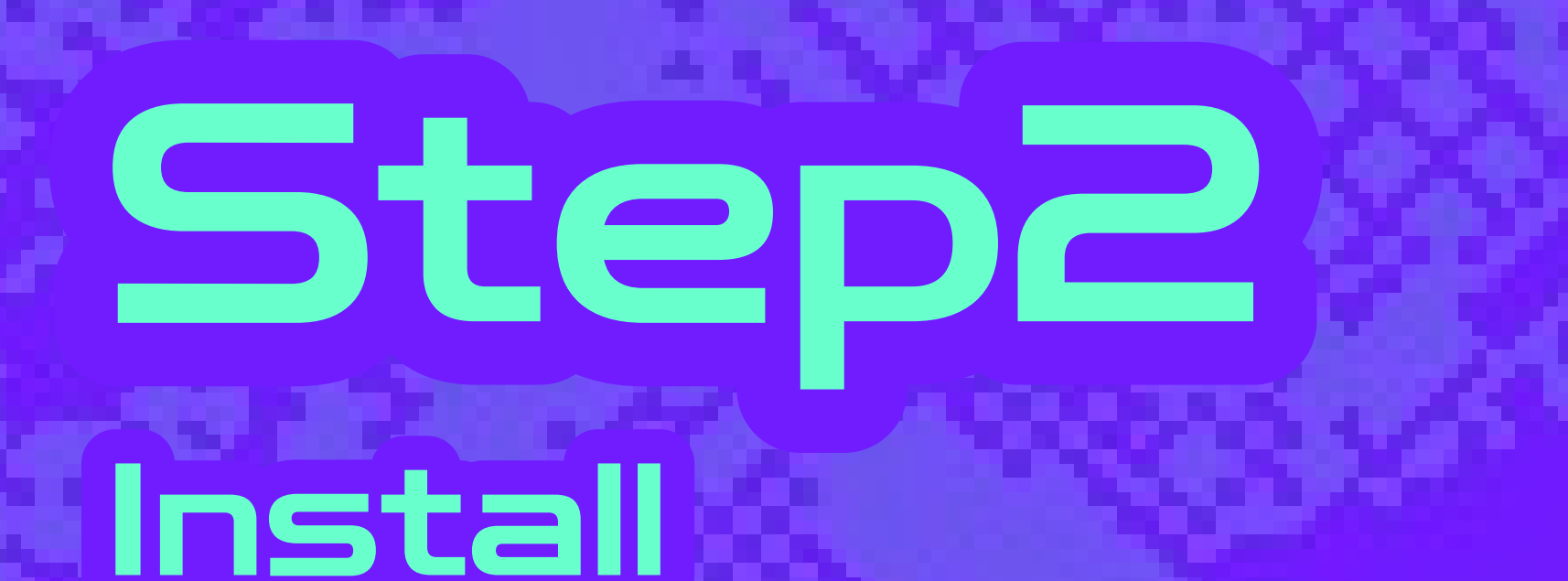

Download and install the following:

• <u>Node.js</u>

## Required Tools

#### <u>Claude Desktop</u>

## **Step3** Open the ZEUSOL MCP Server

Visit: <u>smithery.ai/</u> <u>server/@ZEUSOL-</u> <u>OFFICE/zeusol-</u> <u>solana-mcp</u>
Fill in your required info as shown:

## Step4 Run the Command

#### >\_ Installation

🔶 Auto 🛛 {} JSON 🔗 URL

#### Configuration

A Select Profile Personal Default

<del>ن</del>ئ ~

#### RPC\_URL \*

The RPC URL for the Solana cluster

https://weathered-bold-paper.solana-mainnet.quiknode.pro/2e63fc

#### SOLANA\_PRIVATE\_KEY \*

Your solana private key

#### YOUR\_EMAIL\_ADDRESS \*

Your Email Address (Needs to be approved from waitlist application first)

your email here

#### Connect

○ Security not scanned ○

Local No

 Click Connect, then click Copy to copy the generated command.

Open your Terminal app, paste the command, and press Enter. Published 4/30/2025

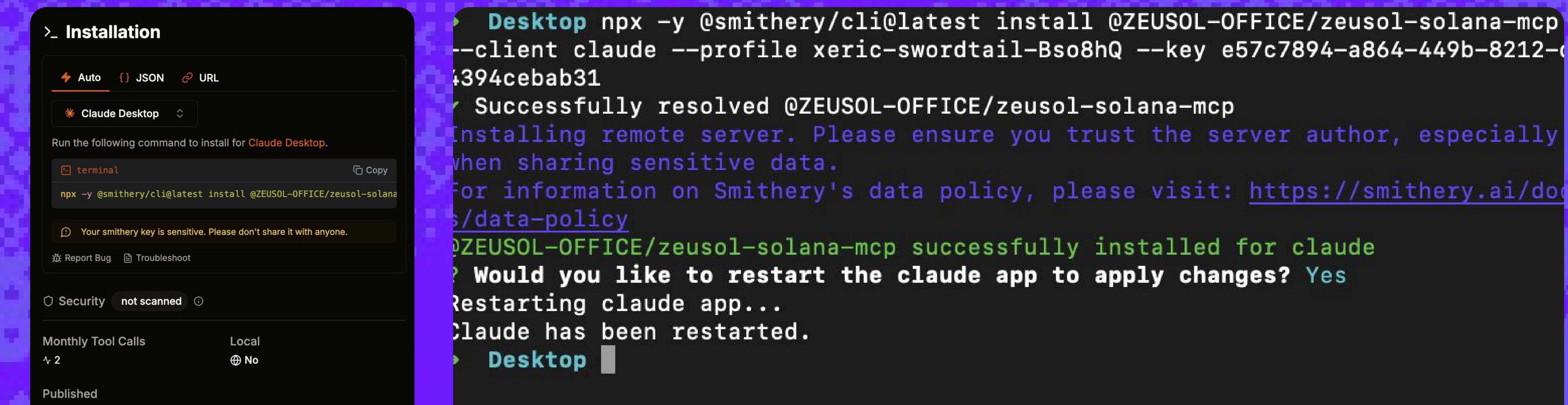

4/30/2025

Restart the Claude
 Desktop app.

### You're Connected!

. . . .

Step 5

 If you see the number 117, it means the connection was successful and all MCP modules are loaded.

## ℁ ZEUSOL returns!

| How can I help you today? |  |                     |
|---------------------------|--|---------------------|
| + ☎ ≫ 117 🖋               |  | Claude 3.7 Sonnet ~ |
| 🔗 Write 😂 Learn           |  | 器 Connect apps      |